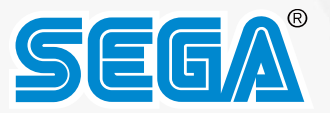

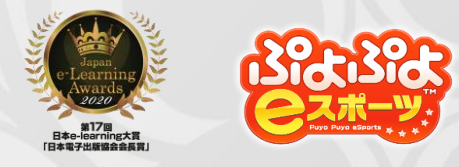

## SEGA CHALLENGE SEGA CHALLENGE SEGA CHALLENGE

#### for Monaca Education

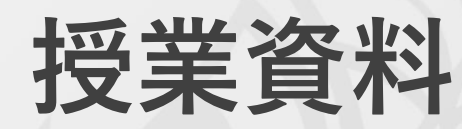

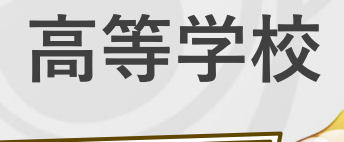

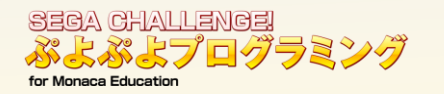

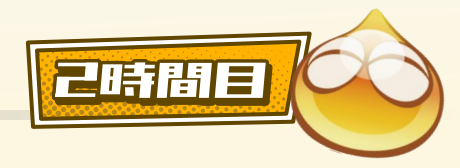

#### 今日の授業

## ★目標:『ぷよぷよ』を完成し、 自分の好きな『ぷよぷよ』に変えてみよう

1. 『ぷよぷよ』を完成させよう

2.完成したら、テストをしよう (+ソフトを使用したデバッグをしよう)

3.自分の好きな『ぷよぷよ』に変えてみよう

4. デザインを取り込んでゲーム内に反映しよう

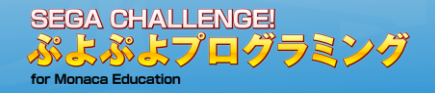

# の 前回の授業のおさらい

2時間目 - 3

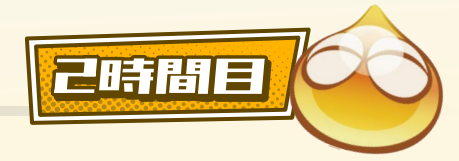

#### () 前回の授業のおさらい

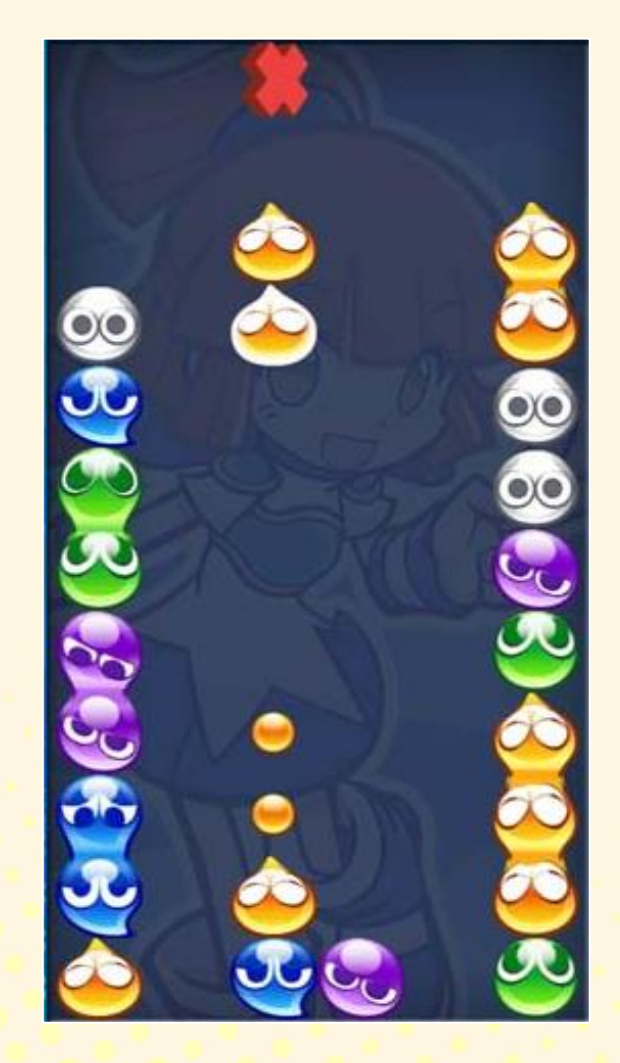

| ぷよぷよのルール     |                           |            |  |  |
|--------------|---------------------------|------------|--|--|
| ①「ぷよ」が落ちてくる  | $(\Rightarrow$ SESSION 1) |            |  |  |
| ②「ぷよ」を左右に動かす | (⇒SESSION 2)              | 前回<br>完成!  |  |  |
| ③「ぷよ」を回してみよう | (⇒SESSION 3)              | $\bigcirc$ |  |  |

④「ぷよ」を消してみよう(⇒SESSION 4) 🗧 今回

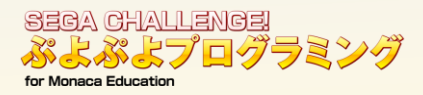

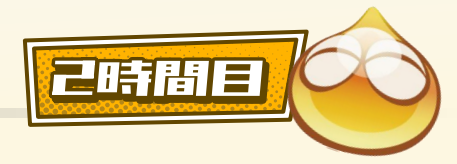

#### 前回の授業のおさらい 画面の見方 保存ボタン Monaca 🖥 保存 編集 表示 プロジェクト 皮 ぷよぷよプログラミン... 💿 index.html 🗙 🛟 🕶 🗮 🇯 iPhone 8 🗙 iPhone 8 (750 🗸 📋 🖬 🗗 🍎 0 6 📅 🖞 ファイル res <meta charset="utf-8"> WWW <meta name="viewport" content="width=device-width, initial-scale=1, maximum-scale=1, user-scalable=no"> 構成 ▶ 🗊 components <meta http-equiv="Content-Security-Policy" content="default-src \* data: gap: content: https://ssl.gstatic.com; style-src \*</pre> 🕨 👕 CSS 🕨 🖶 img <title>ぷよぷよの制作を体験してみよう!!</title> ▶ 🗑 SIC <script src="components/loader.js"></script></script <script src="src/"></script> index.html <script src="src/stage.js"></script> manifest.json SEGA Licens gitignore <script src="src/player.js"></script></script></script></script></script></script></script> .monacaignore config.xml <link rel="stylesheet" href="components/loader.css"> **LICENSE** <link rel="stylesheet" href="css/style.css"> package-lock.json package.json <body style="margin:0;"> <div id="stage" style="position:relative; margin: 0 auto; overflow: hidden;background: url(img/)"></div> ソースコード <div id="score" style="margin: 0 auto; overflow: hidden; text-align: right;"></div> <div style="display:none"> <img src="img/puyo\_1.png" id="puyo\_1"> 入力画面 燕 デバッガー 🗙 🛟 $\tau \equiv 33$ Elements Resources Network Timeline Console Waiting for Monaca Debug Log Warning Error 開発中のゲームデモ画面 > > O

©SEGA

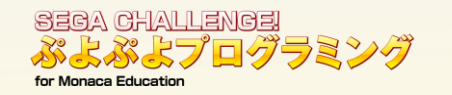

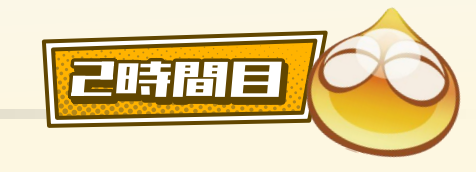

2時間目 - 6

## **間違えてOK!** 次のスライドからは太字を入力します。 すぐに直せるので、積極的に入力してみよう!!

\*困ったら先生や周りの子に聞いてみよう。

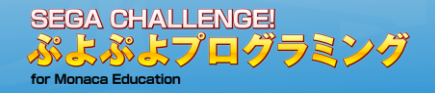

# 1 『ぷよぷよ』を完成させよう

2時間目 - 7

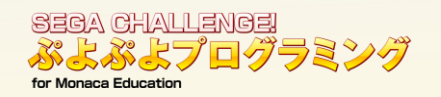

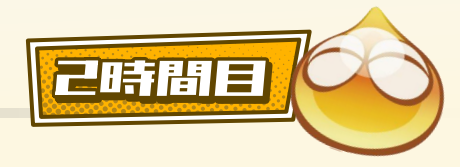

#### 1 『ぷょぷょ』を完成させょう SESSION 4 「ぷよ」を消してみよう

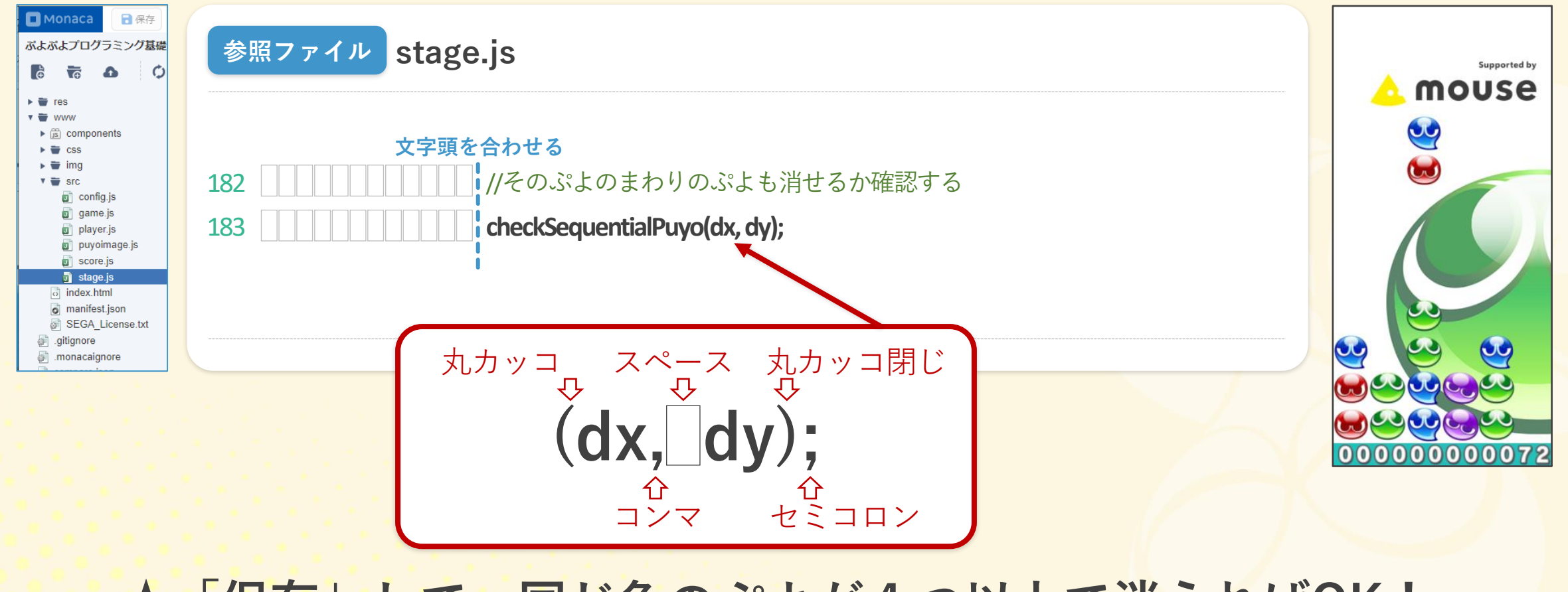

#### ★「保存」して、同じ色のぷよが4つ以上で消えればOK!

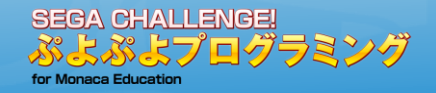

# 2 完成したら、テストをしよう

2時間目 - 9

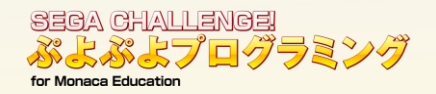

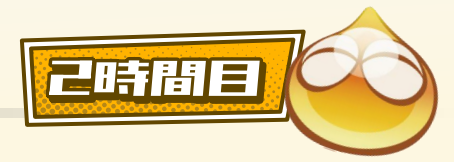

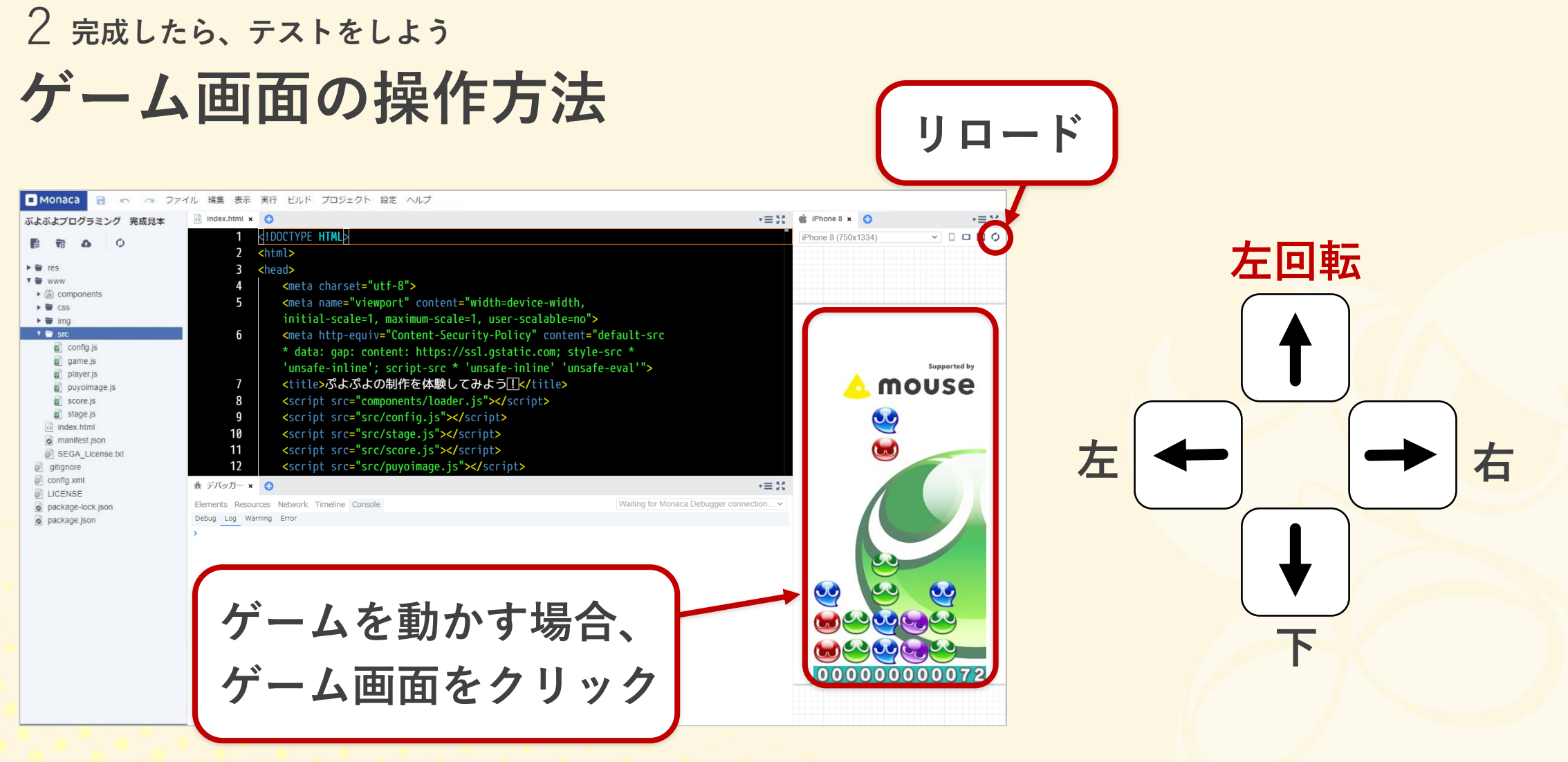

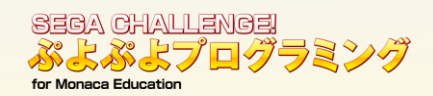

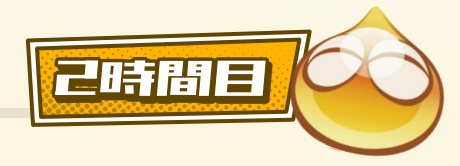

#### 2 完成したら、テストをしよう

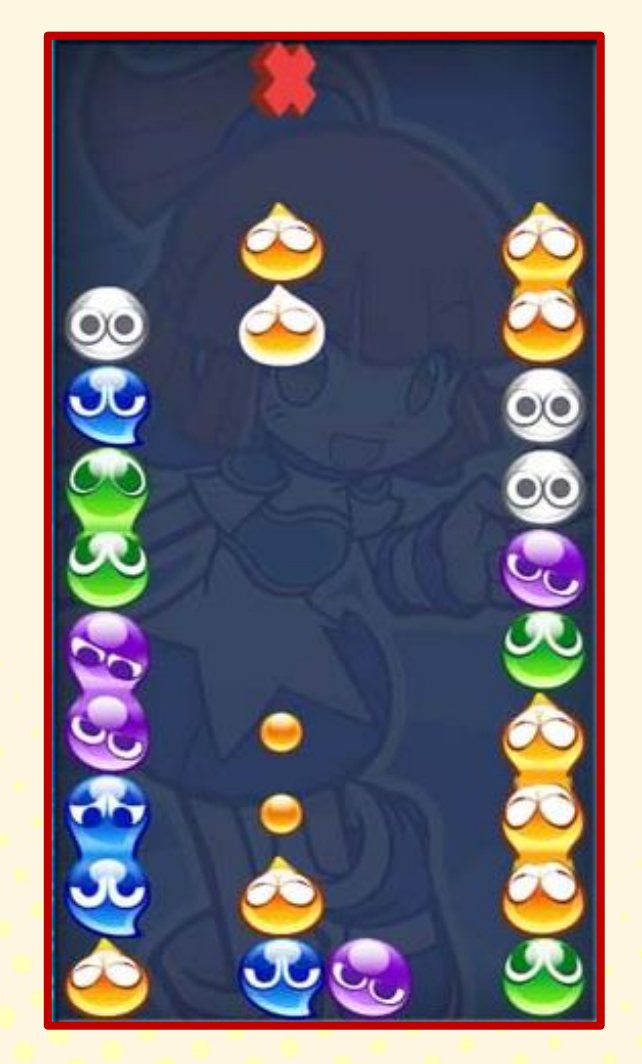

ぷよぷよのルール

①「ぷよ」が落ちてくる (⇒SESSION1)
 ②「ぷよ」を左右に動かす (⇒SESSION2)
 ③「ぷよ」を回してみよう (⇒SESSION3)
 ④「ぷよ」を消してみよう (⇒SESSION4)

★①~④まで正しくできていればOK! プログラムをテストして欠陥や間違いを修正する作業を 「デバッグ」といいます。

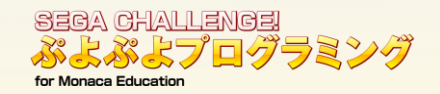

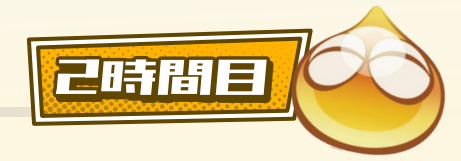

#### 2 完成したら、テストをしょう (応用) 『ぷよ』は連続で消えます。(連鎖といいます)

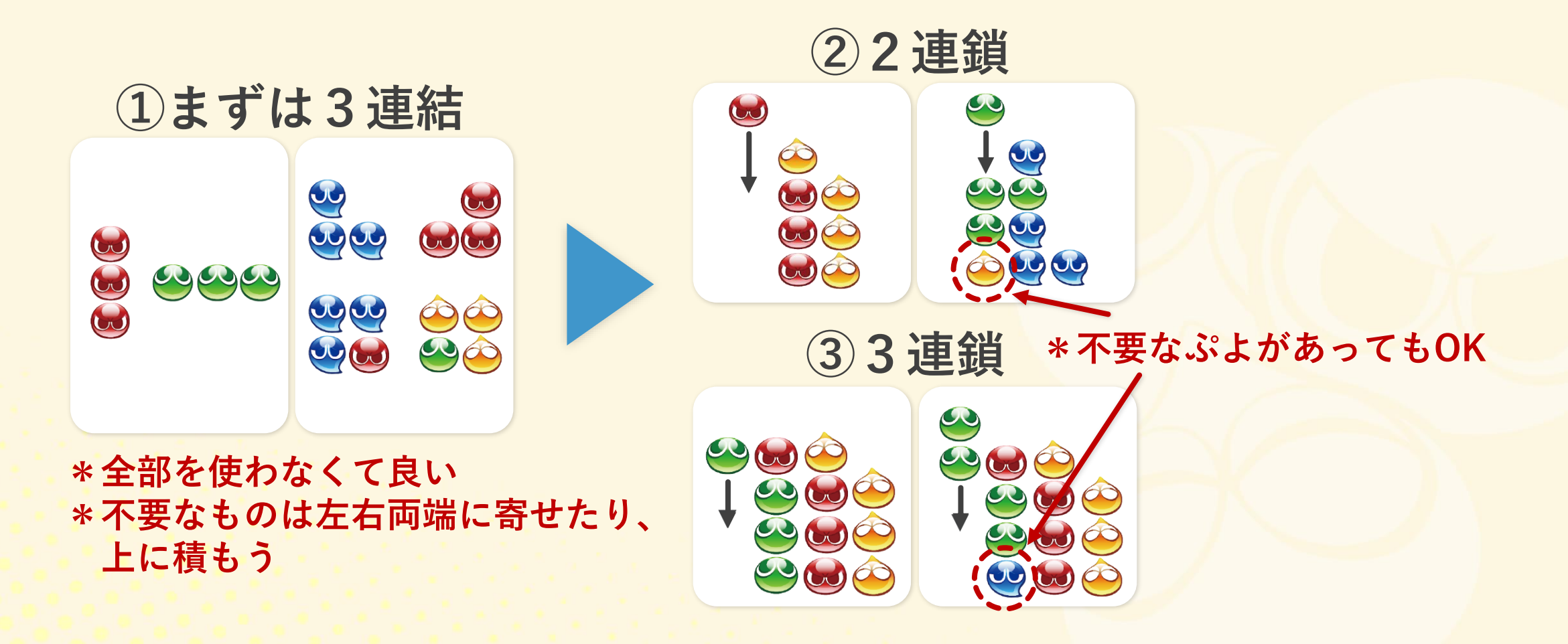

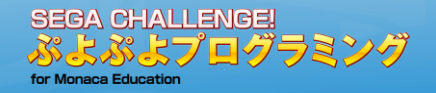

## 3 自分の好きな『ぷよぷよ』に 変えてみよう

2時間目 - 13

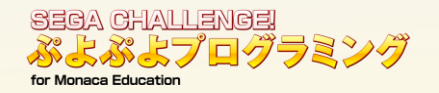

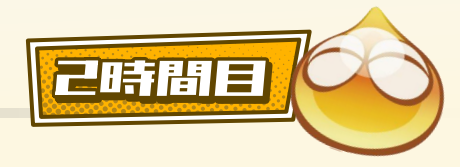

2時間目 - 14

# 〇その前に・・・著作権とネットリテラシーについて

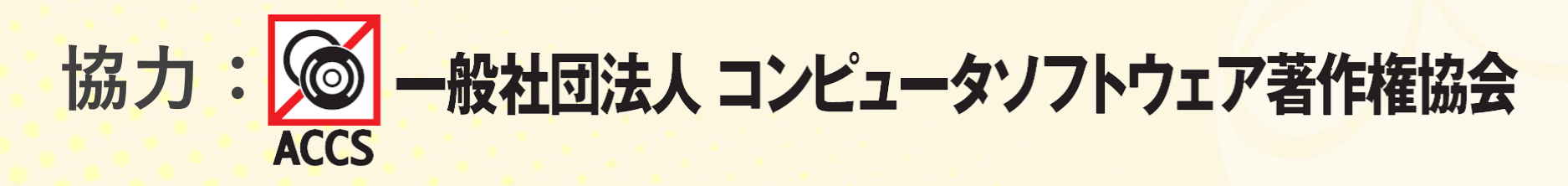

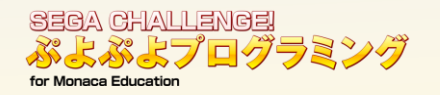

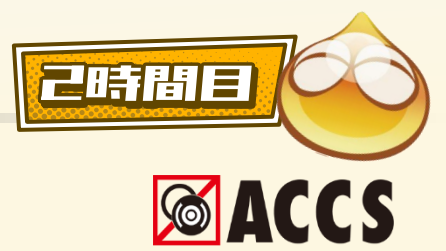

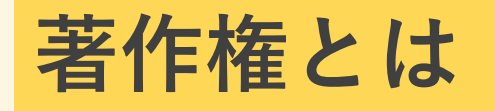

- ゲームソフトは様々な素材(表現物)から成り立っている
- ・コンピュータープログラム
- ・表示画面(映像、イラスト、写真)
- ・台詞、マニュアルの文章

など

#### これらの素材(表現物)を守るルール

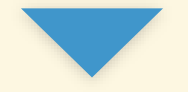

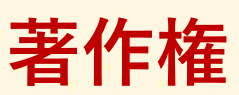

一般社団法人コンピュータソフトウェア著作権協会

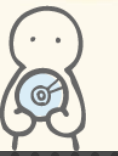

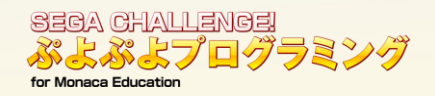

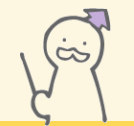

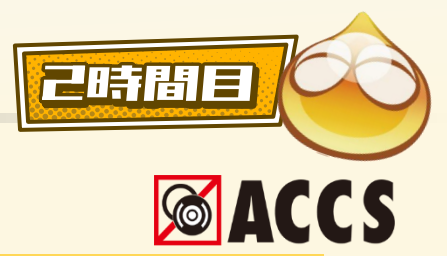

## ゲームを制作の際の注意点

表現された作品に対して、その利用方法を自由に決定できる、<mark>創作者を守る権利</mark>のこと (著作権法という法律で定められています)

#### <著作権のルール>

- 1. 作品をつくるだけで、その作品は著作権で守られます。作った人や会社等が著作権を持ちます。
- 2. どのような利用について守られるかは具体的に定められています。
  - 例)勝手に作品をコピーされない(複製権)

勝手に作品をインターネットで公開されない(公衆送信権)

勝手に作品を改変されない(翻案権、同一性保持権)

- 3. 他人の作品を利用する場合には、著作権を持つ人・会社等から「許可」を受けることが必要です。
- 4. 作品を作ったその瞬間から守られます。
  - 個人の作品の場合は死後70年まで、会社等の作品の場合は公表後70年まで保護されます。

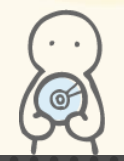

一般社団法人コンピュータソフトウェア著作権協会

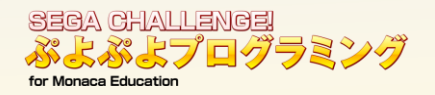

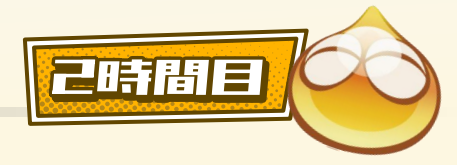

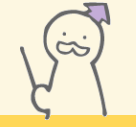

## ゲームソフトと著作権

- 1. あなたが制作したゲームはあなたが著作権を持ちます。
- 2. 他の人や会社が作ったゲームは、その人やその会社が著作権を持ちます。 (写真やイラストなど他の素材も同様)
- 3. 他人の作ったゲームを改変する場合には、ゲームを作った人や会社の許可が必要です。
- 4. インターネットにある写真やイラストなどの素材をゲーム作りに利用する場合にも、許可を得る ことが必要です。
- 5. フリー素材を使う場合には、利用条件(有料・無料)を確認して、改変が可能か、著作権の表記 などに注意!

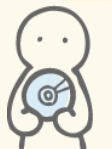

一般社団法人コンピュータソフトウェア著作権協会

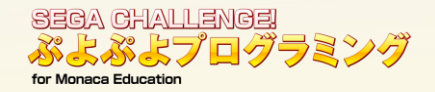

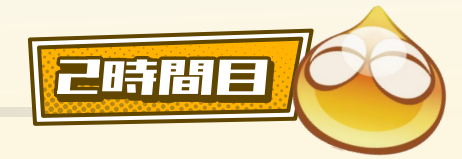

2時間目 - 18

ネットリテラシーについて

1. 一度インターネットにアップロードされたものは、一生消すことができません

2.全ての行動履歴がサーバーに残ります

- オンラインゲームでアイテムが無くなった!とクレームを入れる

- SNSで誹謗中傷をする(会話履歴)

3.ネットワークサービスでは、ウソがバレます

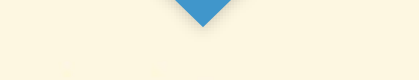

気をつけて、慎重に利用しましょう

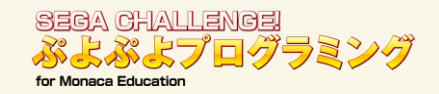

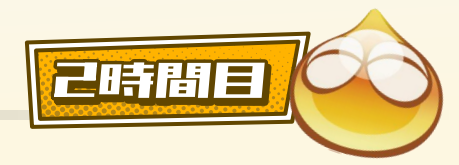

#### 3 自分の好きな『ぷよぷよ』に変えてみよう SESSION 5「ぷよぷよ」を変えてみよう

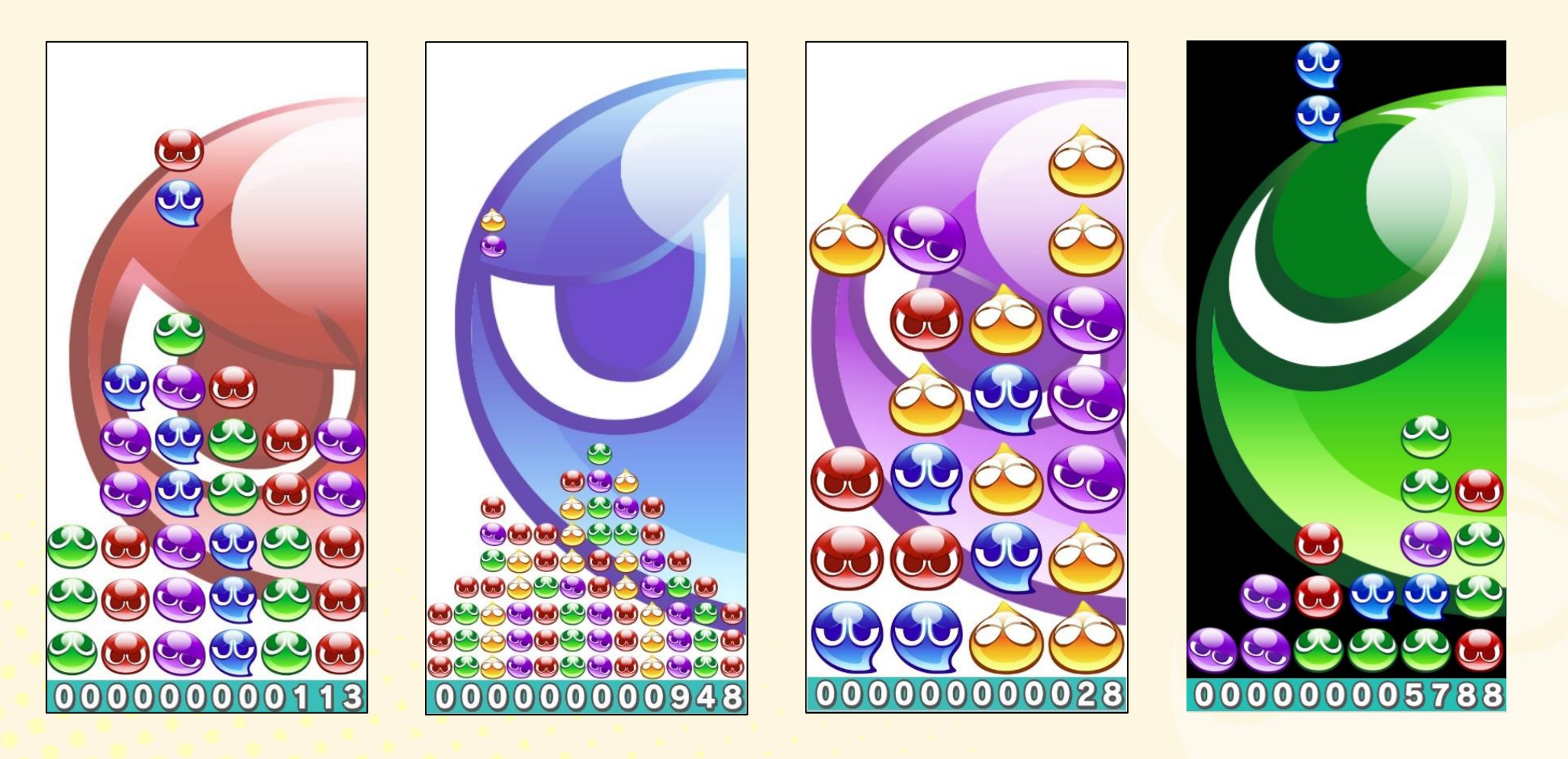

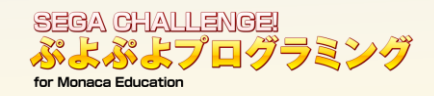

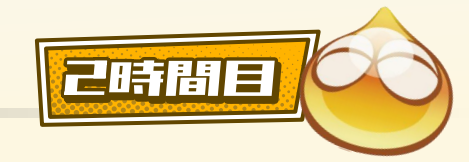

# 3 自分の好きな『ぷよぷよ』に変えてみよう SESSION 5 ①背景の「ぷよ」を入れ替えよう

#### 参照ファイル index.html

22 <div id="stage" style="position:relative; margin: 0 auto; overflow: hidden; background:url(img/puyo\_1bg.png)"></div>

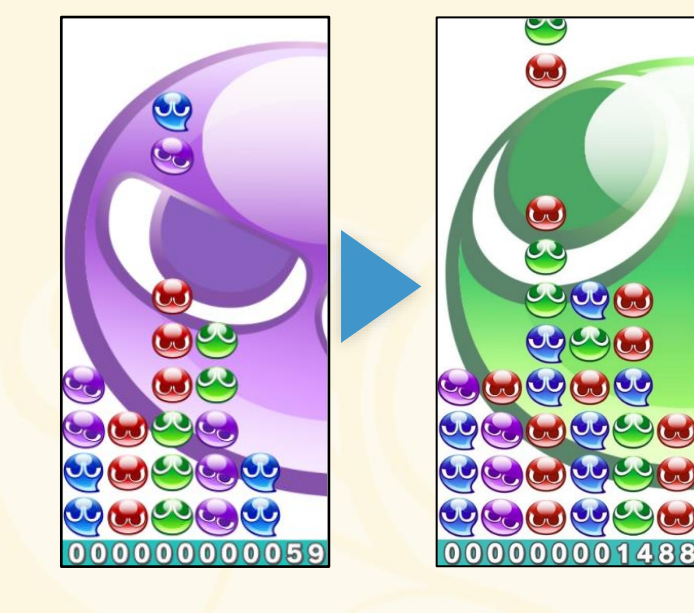

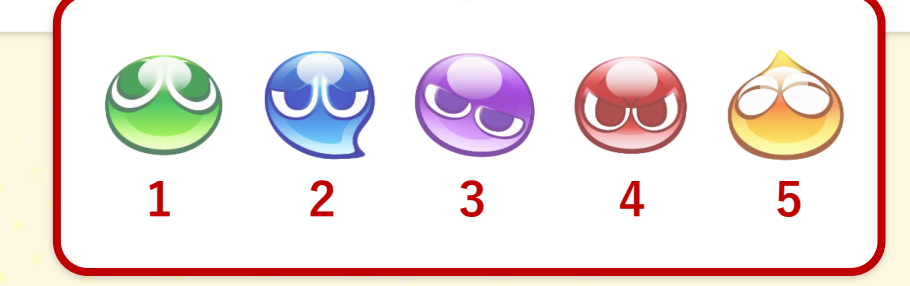

### 5色の『ぷよ』背景は、ファイル名で変えています

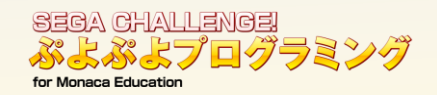

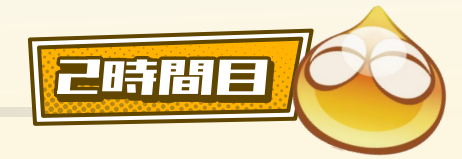

# 3 自分の好きな『ぷよぷよ』に変えてみよう SESSION 5 ②ステージの大きさを変えよう

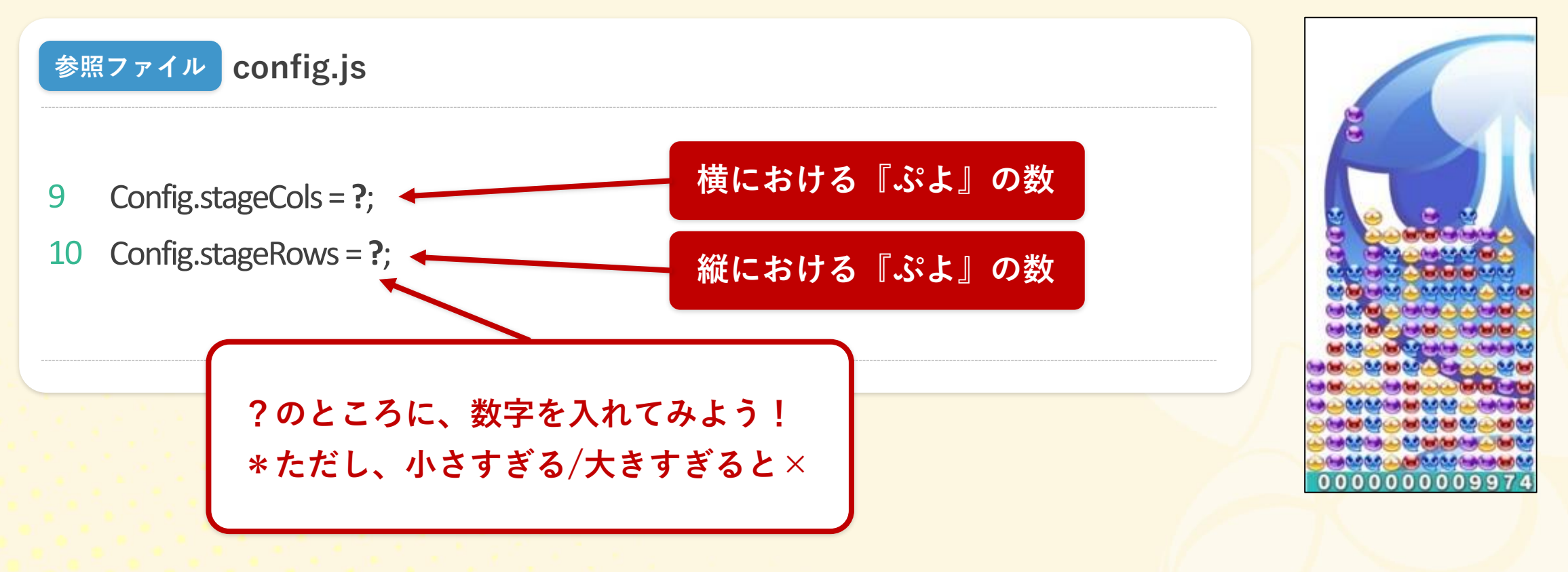

#### 数字を入力することで変更ができます

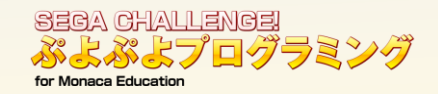

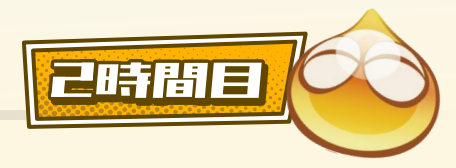

### 3 自分の好きな『ぷよぷよ』に変えてみよう SESSION 5 ③背景の色を変えよう

色の作り方

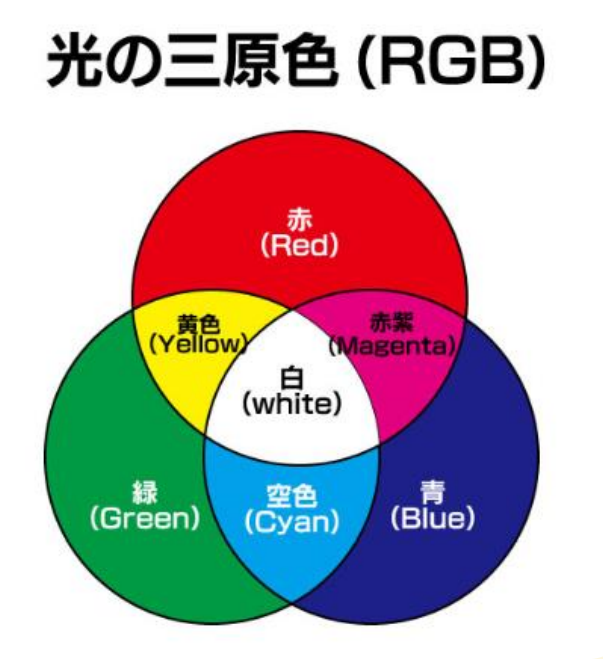

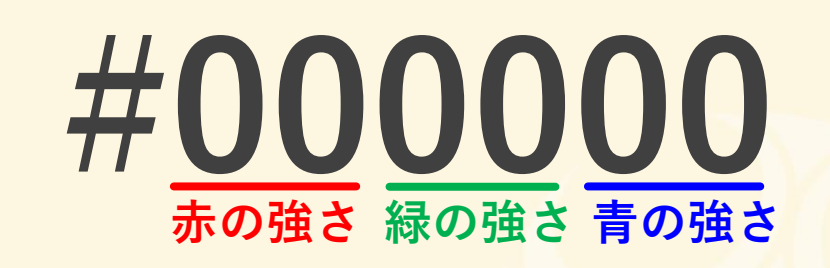

(弱) 00、01・・・~99、9a、9b・・・~9f a0、a1・・・~af、b0、b1・・・~ff(強)

普段数字は、0~9までの10個を使って表示しますが、 HTMLカラーコードで表示するときは、

0~9、a、b、c、d、e、fの16個を使って表示します。

色は6桁の数字/文字を変えることで、変えられます

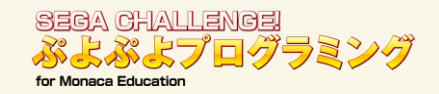

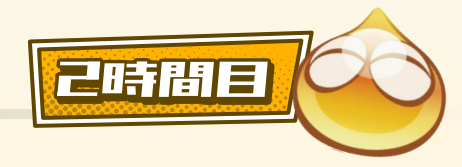

## 3 自分の好きな『ぷよぷよ』に変えてみよう SESSION 5 ③背景の色を変えよう

HTMLカラーコード(例)

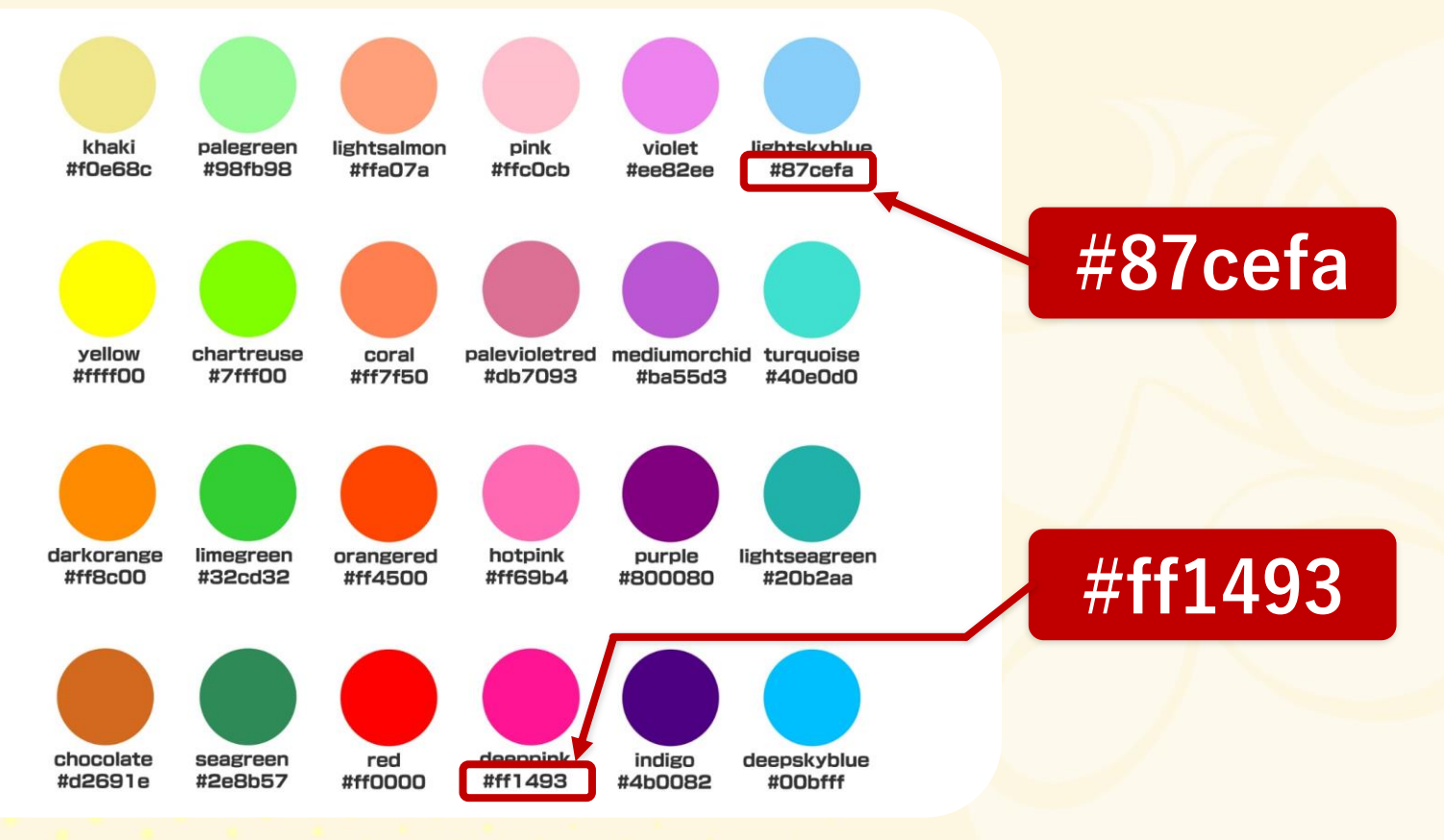

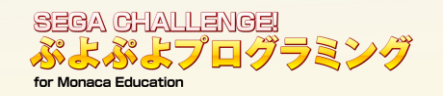

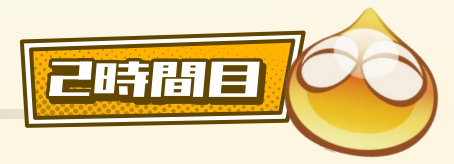

### 3 自分の好きな『ぷよぷよ』に変えてみよう SESSION 5 ③背景の色を変えよう

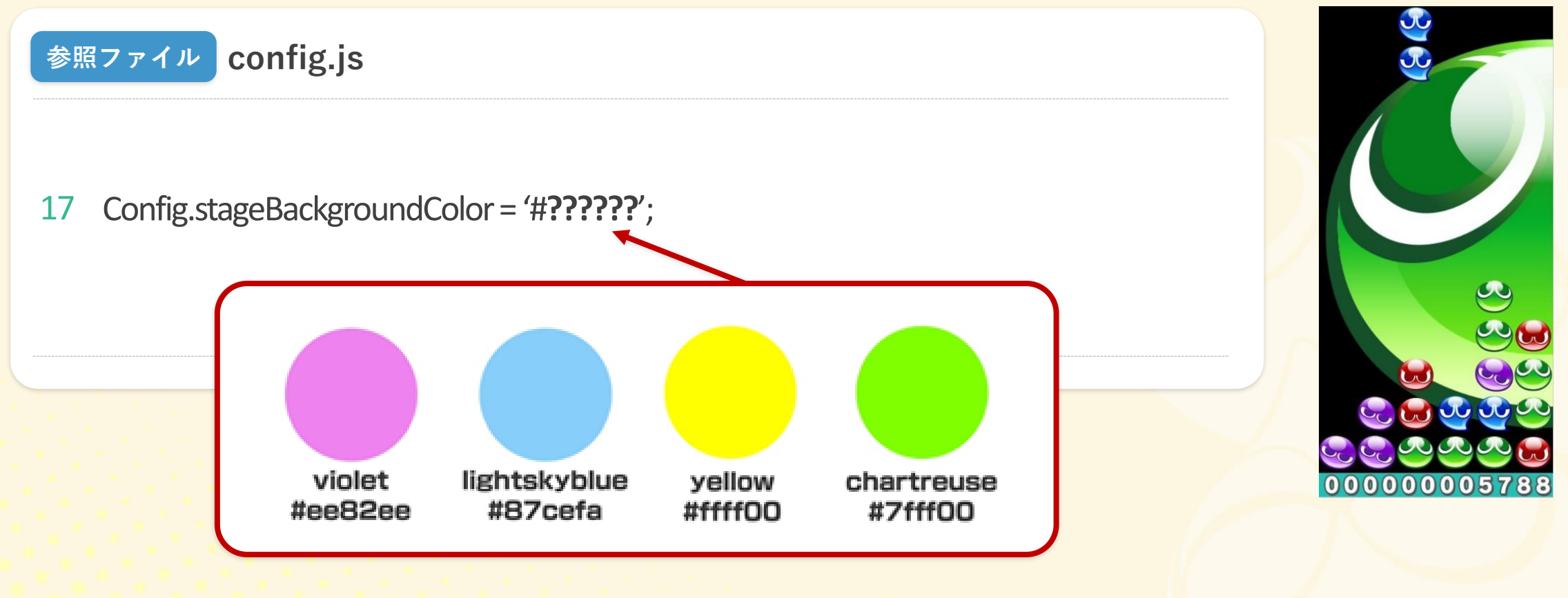

6桁の数字/文字をいろいろ試してみよう!

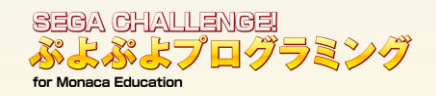

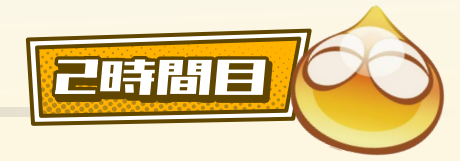

#### 3 自分の好きな『ぷよぷよ』に変えてみょう SESSION 5 ④「ぷよ」の落下速度を変えよう

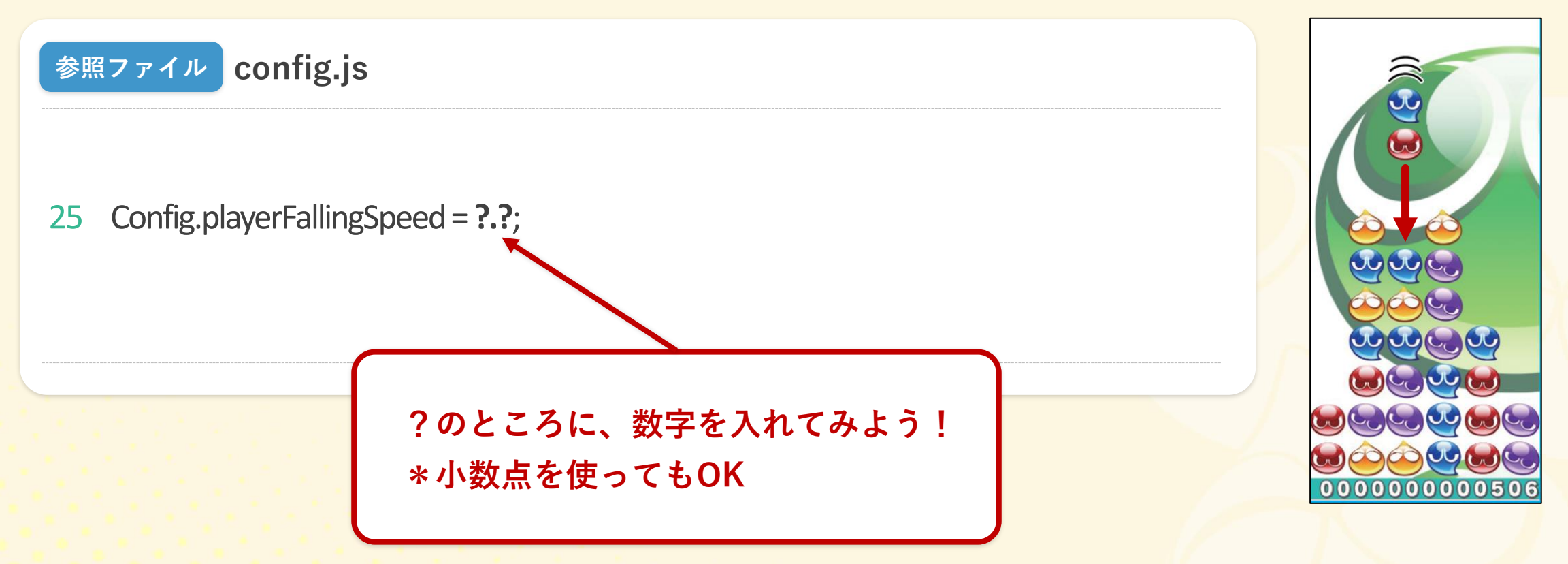

#### 速度を変えてゲームの難易度を変えています

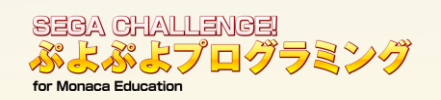

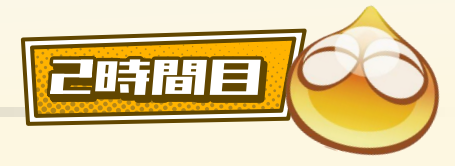

2時間目 - 26

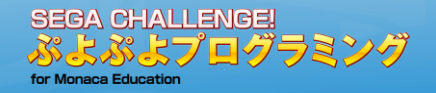

## ● 4 デザインを取り込んでゲーム内に 反映しよう

2時間目 - 27

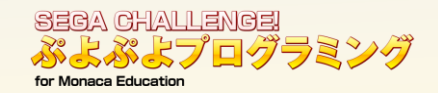

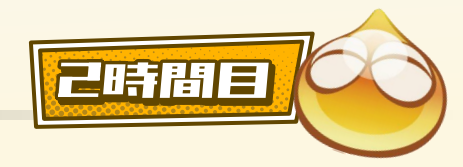

#### 4 デザインを取り込んでゲーム内に反映しょう 色覚多様性におけるゲーム対応

『ぷよぷよ』は同じ色をくっつけて消すゲームですが、見えづらい方のために、 「色」や「形」の表示を変えることで識別しやすくしています。

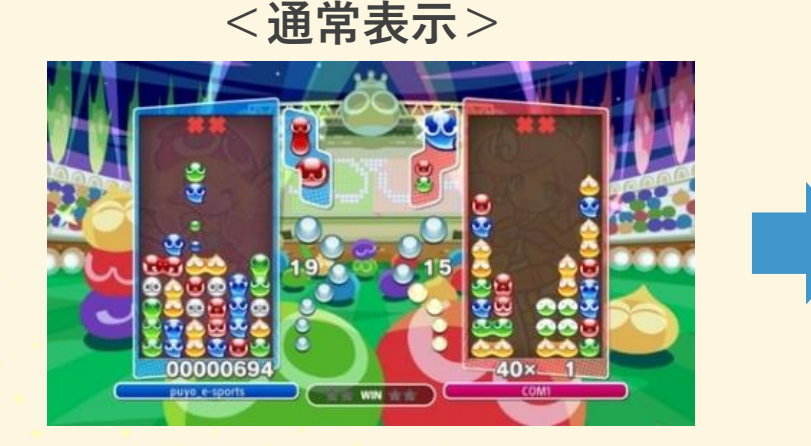

<1(P)型2色覚>

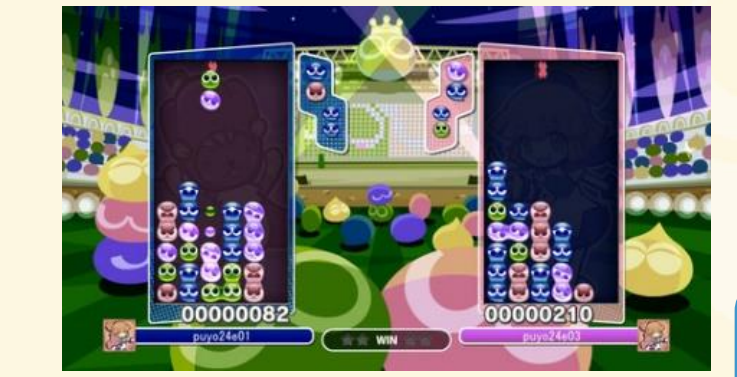

5色の形が違うので、 判別しやすくなります

# 

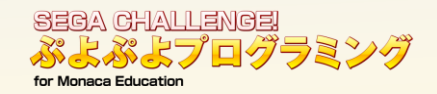

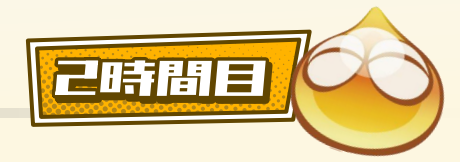

# 4 デザインを取り込んでゲーム内に反映しょう

#### ①5つのファイルを「img」にドラッグして、アップロードします。

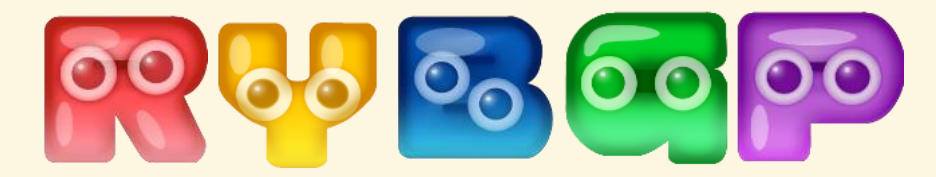

| ~        | 更新日時             | 種類       | サイズ   |
|----------|------------------|----------|-------|
| 📓 yellow | 2021/03/18 13:07 | PNG ファイル | 14 KB |
| 📓 blue   | 2021/03/18 13:07 | PNG ファイル | 17 KB |
| 📓 green  | 2021/03/18 13:05 | PNG ファイル | 16 KB |
| 📓 purple | 2021/03/18 13:06 | PNG ファイル | 17 KB |
| 🖻 red    | 2021/03/18 13:05 | PNG ファイル | 19 KB |

| 名前 ^     | 更新日時             | 種類       | サイズ   |
|----------|------------------|----------|-------|
| 📓 yellow | 2021/03/18 13:07 | PNG ファイル | 14 KB |
| 🖻 blue   | 2021/03/18 13:07 | PNG ファイル | 17 KB |
| 🖻 green  | 2021/03/18 13:05 | PNG ファイル | 16 KB |
| 🖻 purple | 2021/03/18 13:06 | PNG ファイル | 17 KB |
| 🖻 red    | 2021/03/18 13:05 | PNG ファイル | 19 KE |
|          |                  |          |       |

| 🕨 🖬 res                |              |
|------------------------|--------------|
| v 🖶 www                |              |
| ► 🛱 CC                 | omponents    |
| <ul> <li>CS</li> </ul> | S            |
| 🔻 📛 in                 | ıg           |
| <b>S</b>               | 0.png        |
| <b>_</b>               | 1.png        |
| <b>_</b>               | 2.png        |
| <b>_</b>               | 3.png        |
| <b>_</b>               | 4.png        |
| <b>_</b>               | 5.png        |
| <b>_</b>               | 6.png        |
| <b>_</b>               | 7.png        |
| <b>_</b>               | 8.png        |
| <b>_</b>               | 9.png        |
| <b>_</b>               | apple.png    |
| <b>_</b>               | banana.png   |
| <b>_</b>               | batankyu.png |
| <b>_</b>               | berry.png    |
|                        | erase mn3    |

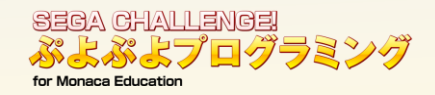

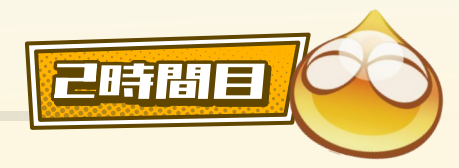

4 デザインを取り込んでゲーム内に反映しよう ゲーム内への反映方法

②「index.html」の26~30行目に、入れた画像を反映させます。

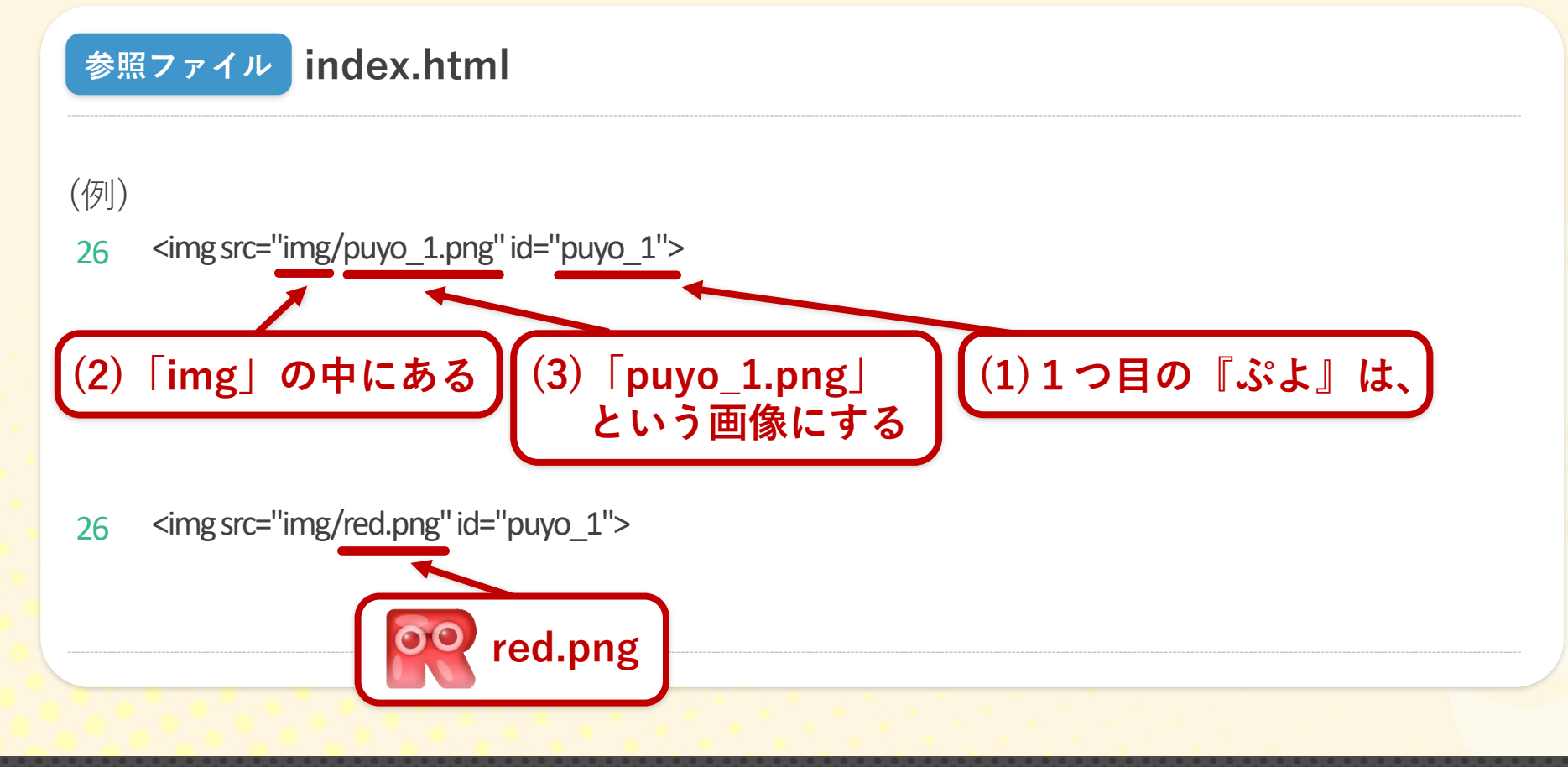

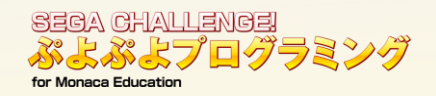

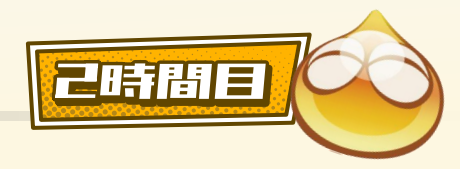

### 4 デザインを取り込んでゲーム内に反映しょう ゲーム内への反映方法

③「index.html」の27~30行目に、残りの画像を反映させます。

#### 参照ファイル index.html

- 26 <img src="img/red.png" id="puyo\_1">
- 27 <img src="img/puyo\_2.png" id="puyo\_2">
- 28 <img src="img/puyo\_3.png" id="puyo\_3">
- 29 <img src="img/puyo\_4.png" id="puyo\_4">
- 30 <img src="img/puyo\_5.png" id="puyo\_5">

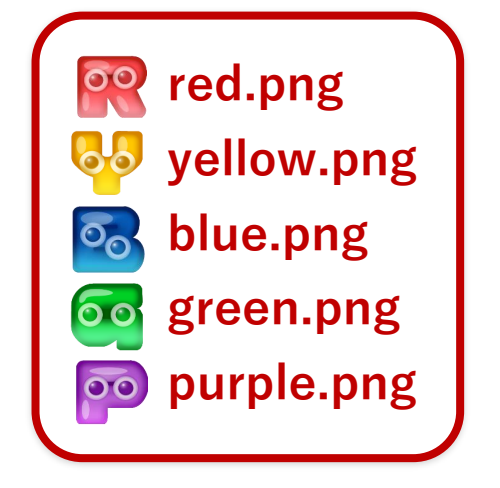

## ★「保存」して、『もじぷよ』に変われば完成!

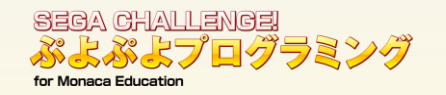

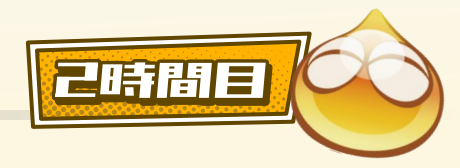

# 今日の授業のまとめ ★目標:『ぷよぷよ』を完成し、 自分の好きな『ぷよぷよ』に変えてみよう

#### 1. 『ぷよぷよ』を完成させよう

2. 完成したら、テストをしよう プログラミングしたら必ずテストして確かめます

3. 自分の好きな『ぷよぷよ』に変えてみよう

ファイル名や数字を変えることで ゲームが変わります

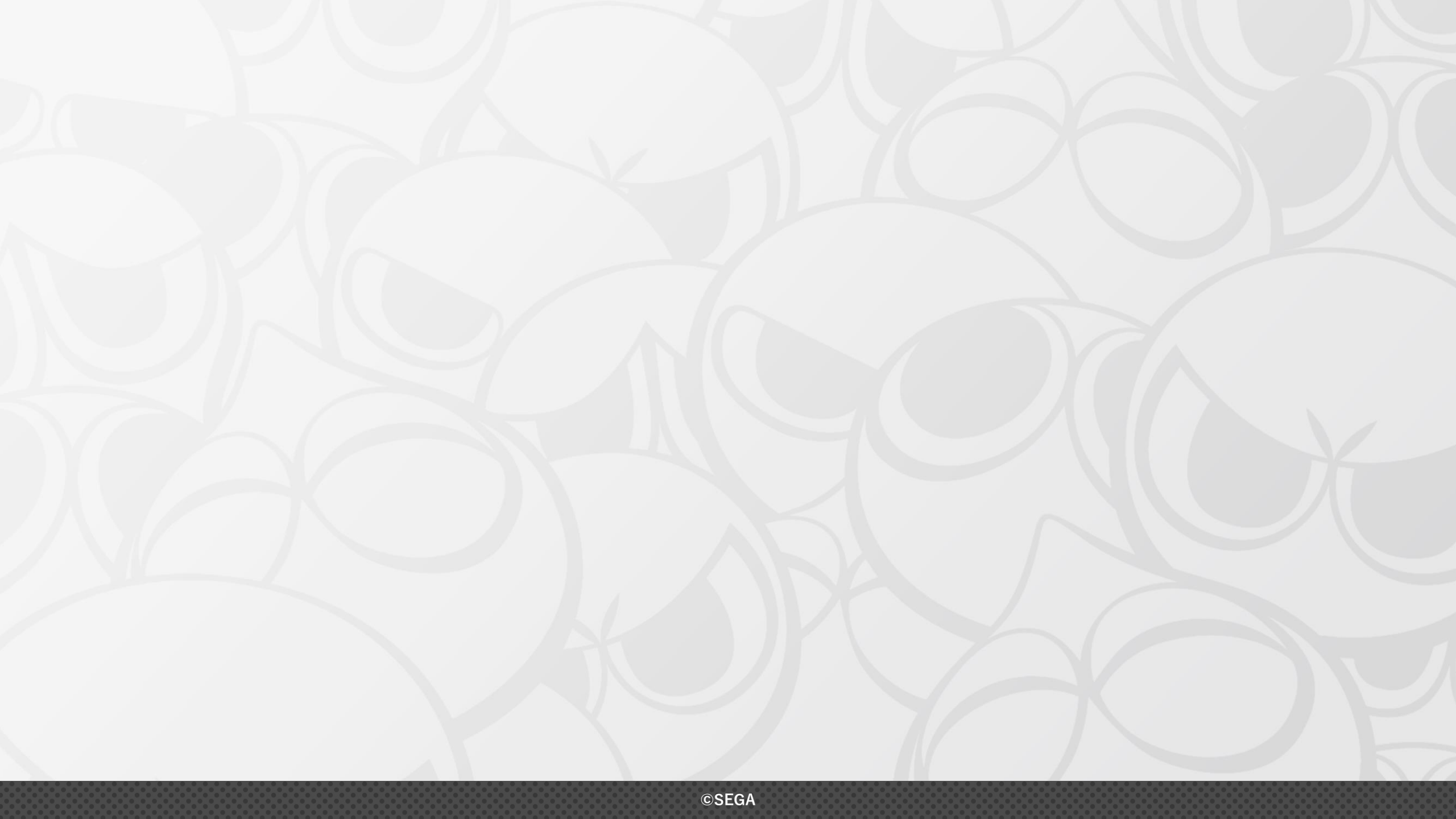

#### SEGA CHALLENGE! ぷよぷよプログラミング

2024年11月20日 発行日 発行元 株式会社セガ 〒141-0033 東京都品川区西品川1-1-1 住友不動産大崎ガーデンタワー セガサミーグループ本社 "GRAND HARBOR" URL: https://esports.sega.jp/ 企画制作 株式会社セガ e スポーツ推進室、第2事業部 第2開発2部 協力 鹿野利春先生(京都精華大学メディア表現学部教授、文部科学省初等中等教育局視学委員) 多摩市教育委員会 星野智紀先生(茨城県立常陸大宮高等学校) 小出徳江先生(千葉県立佐倉西高等学校) 朝日新聞社 熊本県美里町 熊本日日新聞 田中栄一先生(北海道医療センター作業療法士/一般社団法人ユニバーサルeスポーツネットワーク代表理事) 吉成健太朗さん(AGLGAMERS代表) 日本eスポーツ連合(JeSU) びぽにあプロ(日本eスポーツ連合(JeSU)公認プロ) ヨダソウマプロ(日本eスポーツ連合(JeSU)公認プロ) 一般社団法人コンピュータソフトウェア著作権協会(ACCS) 合同会社ISRパーソネル (ISR e-Sports) アシアル株式会社

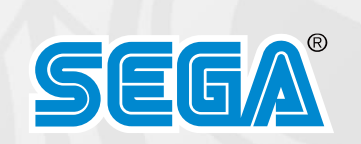